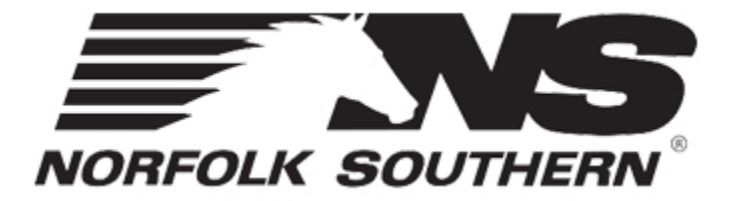

### **Intermodal Maintenance & Repair System**

# **IMRS New User Guide**

# **Access & Basic Navigation**

- Requesting Access to IMRS
- Logging In
- IMRS Navigation

### **Requesting Access to IMRS**

Go to https://ns-imrs.buckeyemountain.com and click on the New User Registration link to

request a user ID.

| og in   Rease enter your user name and password. If you don'   Account Information   User Name:   Log In   Register New User   gister New User   User Information   First Name: *   Last Name: *   Select a company: *   Select a company   Y   Title:                                                                                                    |
|----------------------------------------------------------------------------------------------------|
| lease enter your user name and password. If you don'                                                                                                    |
| Account Information User Name: Password: Log In Register New User User Information First Name: Last Name: Select a company Title: Phone Number:                                                                                                    |
| User Name:<br>Password:<br>Log In<br>Register New User<br>Procession<br>Ever Information<br>First Name: *<br>User Name: *<br>User Name: *<br>Select a company v<br>Title:<br>Phone Number: *                                                                                                    |
| Password: Log In Register New User Register New User User Information First Name: *  User Name: *  Company: * Select a company v Title: Phone Number: * Email Address: *                                                                                                    |
| Log In   Register New User   RECINE SOUTHERN   REGISTER New User   User Information   First Name: *   Last Name: *   User Name: *   Company: *   Select a company   Title:   Phone Number: *   Last Name: *                                                                                                    |
| Register New User                                                                                                    |
|                                                                                                    |
| egister New User User Information First Name: *  User Name: *  Company: *  Select a company  Title:  Phone Number: *  Email Address: *                                                                                                    |
|                                                                                                    |
| INTERNATION INTERNATIONI INTERNATIONI INTERNATIONI INTERNATI |
|                                                                                                    |
| egister New User User Information First Name: * User Name: * User Name: * Company: * Select a company Title: Phone Number: * Email Address: *                                                                                                    |
| gister New User User Information First Name: * Last Name: * Lost Name: * Company: * Select a company Title: Phone Number: * Email Address: *                                                                                                    |
| Juser Information First Name: * Last Name: * Last Name: * Last Name: * Company: * Select a company Title: Phone Number: * Email Address: *                                                                                                    |
| Select a company v<br>Title:<br>Phone Number: *                                                                                                    |
| Last Name: * Last Name: * Last  |
| Last Name: *                                                                                                    |
| Last Name: *                                                                                                    |
| User Name: *                                                                                                    |
| User Name: * Company: * Select a company Title: Phone Number: * Email Address: *                                                                                                    |
| Company: * Select a company  Title: Phone Number: * Email Address: *                                                                                                    |
| Company: * Select a company Title: Phone Number: * Email Address: *                                                                                                    |
| Select a company v Title: Phone Number: * Email Address: *                                                                                                    |
| Title: Phone Number: * Email Address: *                                                                                                    |
| Phone Number: *                                                                                                    |
| Phone Number: *                                                                                                    |
| Email Address: *                                                                                                    |
| Email Address: *                                                                                                    |
| Email Address: *                                                                                                    |
|                                                                                                    |
|                                                                                                    |
| Confirm Email Address: *                                                                                                    |
|                                                                                                    |
| Preferred Time Zone: *                                                                                                    |
| Select your preferred time zone                                                                                                    |
| Poquert Porces *                                                                                                    |
| Request Reason: *                                                                                                    |
|                                                                                                    |
|                                                                                                    |
|                                                                                                    |
| Submit                                                                                                    |

Norfolk Southern will review the request and set permissions based on the Request Reason.

Once the user ID request has been approved, an email will be sent with the new user name and temporary password.

Note that if your company is not listed in the Company list on the form, select "Other" and enter the name of your company in the Request Reason field. We may need to contact you for an IRS Form W-9 before we can remit payment for claims.

#### Logging in

- 1. Open a web browser and go to: https://ns-imrs.buckeyemountain.com
- 2. Enter your user name and password and click Log In.

#### **IMRS** Navigation

After logging in, you will be directed to the IMRS Home Page.

#### **Dashlets:**

The IMRS home page includes several dashboard widgets (dashlets) that provide summarized

application information and query functionality. Click the Configure Dashboard icon to add

dashlets to your IMRS Home page.

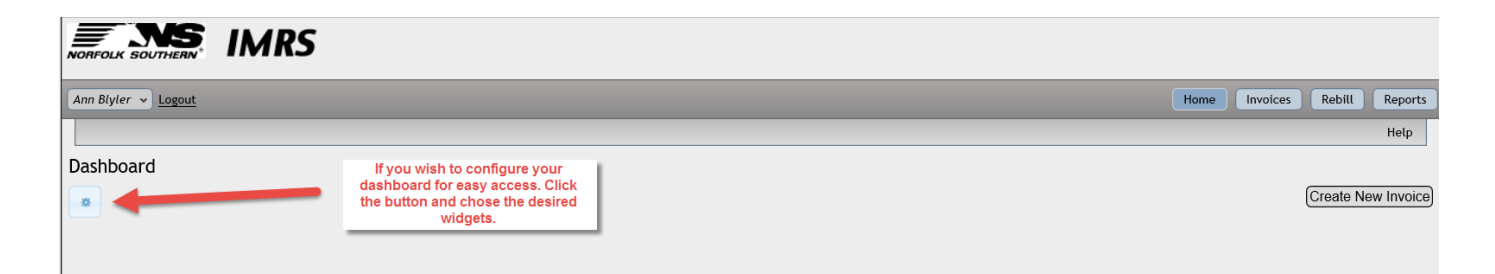

| Configure Dashboard                                                                                                    | ×   |
|----------------------------------------------------------------------------------------------------|-----|
| Approved Invoices<br>This Dashlet shows the most recently approved Invoices                                                                               | ^   |
| ✓ In Audit Invoices<br>This Dashlet shows the most recent Invoices that are being audited                                                                 |     |
| ✓ Invoice Search<br>This Dashlet provides a search to quickly access commonly used information                                                            |     |
| Pending Invoices<br>This Dashlet shows the most recent Invoices pending Submital for Audit                                                                |     |
| □ <b>Purchase Order Search</b><br>This Dashlet allows for searching Work Orders on the purchase order number or the third party purchase order<br>number. |     |
| Rebill Search<br>This Dashlet provides a search to quickly access commonly used rebill information.                                                       |     |
| Rejected Invoices                                                                                                    | - · |
| Save Cancel                                                                                                    |     |

You can return to the Configure Dashboard icon to change your dashlet selections at any time.

#### **IMRS Main Menu**

| Ann Blyler 👻 Logout | Home Invoices Rebill Reports |
|---------------------|------------------------------|
|                     | Help                         |

Home – This link returns you to the IMRS Home page.

Invoices- This screen allows you to submit claims and check the status of claims that have

already been submitted in IMRS.

Rebill- This screen allows you to review invoices (freight bills) that have been submitted to your

company for payment to NS for intermodal equipment (examples: lading adjustments, citations,

repairs, destroyed equipment).

**Reports-** This screen allows you to generate pre-built reports and also create custom reports to monitor your claims and invoices.

**Help-** The Help button will take you to a library of Help documents and User Guides created by the IMRS software developer Buckeye Mountain.

*Please contact the Intermodal Maintenance team at <u>IMRepair.Invoices@nscorp.com</u> if you need assistance.*